## Тестовый заказ на двери FalKO

Что бы понимать, как устроен механизм работы Трекера и насколько он удобен как менеджеру, так и клиенту, предлагаем Вам оформить Тестовый заказ, что бы проследить весь процесс до первого смс-сообщения клиенту.

- 1. Зайдите в Конфигуратор <u>http://config.dverifalko.ru/</u>
- 2. Авторизуйтесь под своим логином.
- Наберите любую комплектацию двери. Для ускорения процесса можно выбрать из готовых вариантов, например М7 (укажите размеры и открывание).
- 4. После выбора комплектации нажмите кнопку ОФОРМИТЬ заказ. Пока все по старой схеме.
- 5. После нажатия на кнопку ОФОРМИТЬ заказ на экране появляется электронная форма заказа, которую необходимо верно заполнить.

| ۲ | Оформить заказ                                  | $\otimes$                                                                                                    |
|---|-------------------------------------------------|----------------------------------------------------------------------------------------------------|
|   | Номер заказа *                                  | <sup>1-</sup> 11111                                                                                            |
|   | ФИО Клиента *                                   | Тест Томск FalKO                                                                                               |
|   | Адрес доставки                                  | г. Томск, Иркутский тракт, д. 100, кв. 100                                                                     |
|   | Тел. моб. *                                     | +7 913-850-94-49                                                                                               |
|   | Тел. контактного лица<br>для смс-информирования |                                                                                                    |
|   | Email                                           |                                                                                                    |
|   | Менеджер                                        |                                                                                                    |
|   | Юридическое лицо *                              | ООО «Парадный Вход» -                                                                                          |
|   | Получать СМС уведомления                        | стоит по умолчанию                                                                                             |
|   |                                                 | Нажимая кнопку Оформить заявку, я да <del>ть сосе согл<mark>ісие на обработку персональных данных</mark></del> |
|   |                                                 | ОФОРМИТЬ ЗАЯВКУ ПОЛУЧИТЬ ФАЙЛ ПЕЧАТЬ                                                                           |
|   |                                                 | 📩 СОХРАНИТЬ КАК ПРЕДВАРИТЕЛЬНЫЙ ЗАКАЗ                                                                          |

- 6. Номер заказа укажите любой, это для Теста не имеет значения.
- 7. В графе ФИО клиента укажите **Тест и Свой город**.
- 8. В Адресе доставки можете прописать любой адрес. Для Теста это тоже не важно.
- 9. Графа Тел.моб. отмечена значком «\*». Она обязательна к заполнению и в ней должен быть актуальный номер телефона клиента. В случае с данным Тестом это будет Ваш личный номер. Проверьте правильность заполнения, если ошибетесь, смс придет не на тот номер и Тест не состоится.

Так же есть графа **Тел. для смс-информирования**. Если будут заполнены оба поля, то смс придет на номер, указанный в поле для смс-информирования.

Для чистоты эксперимента, можно сделать позже второй тест, что бы убедиться и в этом. Первым номером укажите номер коллеги/друга/родственника (на самом деле не важно, т.к. смс на этот номер не придет)). А вторым номером укажите свой. Вам смс придет!

- 10. Следующие поля можно не заполнять, для Теста они не нужны.
- 11. Поле Юр.лицо нужно заполнить.
- 12. Далее в поле ПОЛУЧАТЬ смс-уведомления установлен флажок. Он стоит по умолчанию. Это означает, что клиент будет получать смс-оповещения о ходе изготовления своей двери. Если клиенту не требуется смс-

оповещение, то флажок легко снять. Но для нашего теста этого делать не нужно. Убедитесь, что флажок установлен и переходите к последнему пункту..

 ....Оформить заявку. Вот тут важный момент. После нажатия этой кнопки автоматически приходит первое (из трех) смс-сообщение – Ваш заказ оформлен. Отслеживайте заказ по ссылке: <u>http://ft1.su/уникальный номер</u> заказа из бланка.

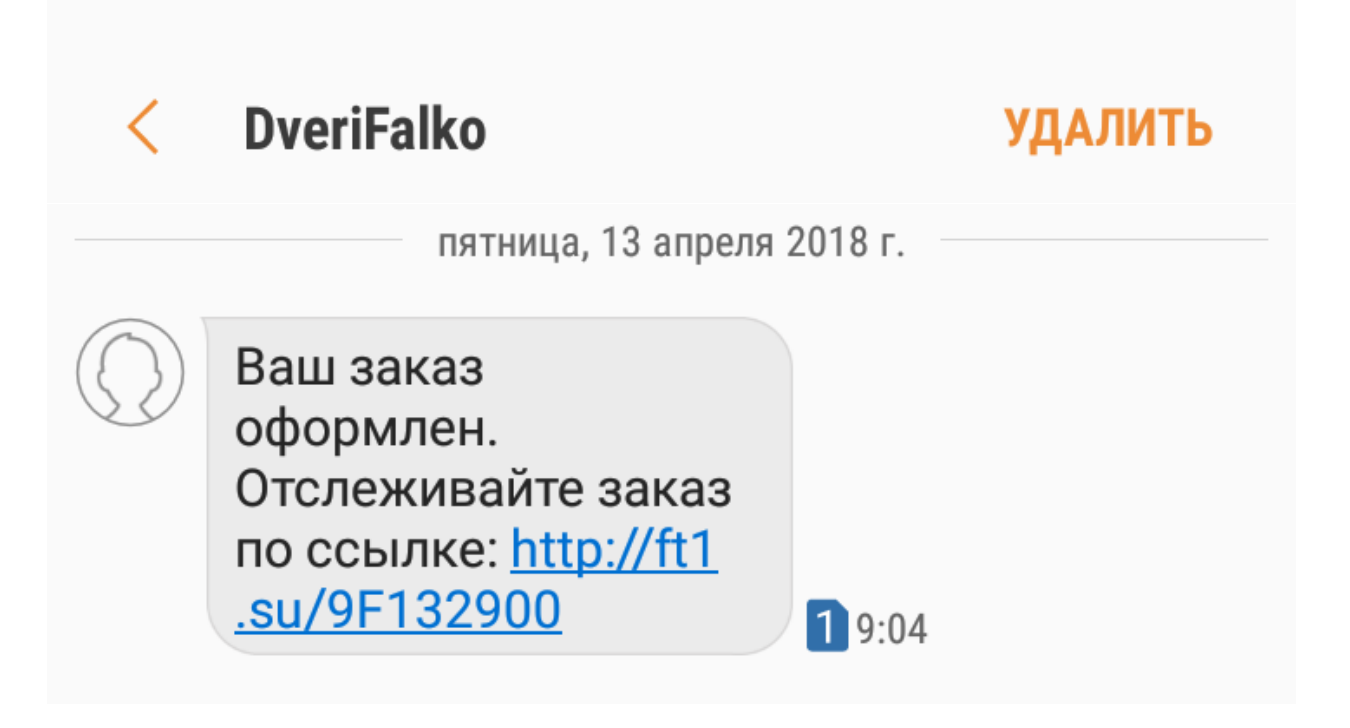

Если Вы все сделали правильно, то на вашем телефоне во входящих сообщениях уже должно быть смссообщение от адресата DveriFalko.

В бланке заказа так же можно увидеть корректировки, связанные с смс-уведомлением.

| Fal KO                     |                                                    | Номер бланка №                         | T-11111                | Дата          | 13-04-2018   |
|----------------------------|----------------------------------------------------|----------------------------------------|------------------------|---------------|--------------|
| ФИО покупателя<br>Тел. моб | Тест Томск FalKO<br>+7 913-850-94-49<br>Дверь Fall | Адрес<br>Тел. контакт<br>КО "Конструкт | г. Томск, Иркутск      | жий тракт, д. | 100, кв. 100 |
| Цвет покраски двер         | иЧерный муар                                       |                                        |                        |               |              |
| Замок                      | Основной: Гардиан 3015                             | (сувальдный, со г                      | встроенной задвижкой)  |               |              |
|                            | Дополнительный: Гардиан 3201 (ци                   | илиндровый), цили                      | ндр ключ/завёртка, бро | ненакладка.   |              |
| Ручка                      | Альфа                                              |                                        | Цвет фурнитуры         | Х             | ром          |
|                            | Внутреннее заполнение пол                          | лотна - мин. плита                     | а + изолон + пробка.   |               |              |
| Гл                         | азок со шторкой                                    |                                        |                        |               |              |

| согласен получать СМС-информирование о статусе заказа |             |  |
|-------------------------------------------------------|-------------|--|
| Іодпись покупателя (с рашифровкой)                    | 1           |  |
| подпись покупателя                                    | расшифровка |  |

Появилась строка с **согласием клиента** получать смс-уведомления. А так-же **ссылки** на отслеживание двери в Трекере.

После оформления Тестового заказа он появится в общем списке сохраненных заказов (Сохраненные конфигурации – Оформленные заказы).

Обратите внимание, что слева от ФИО клиента появился **значок Шестеренки**. Цвет серый, это значит, что заказ оформлен, но еще не запущен в производство.

Значок SMS выделен цветом, значит смс-информирование подключено.

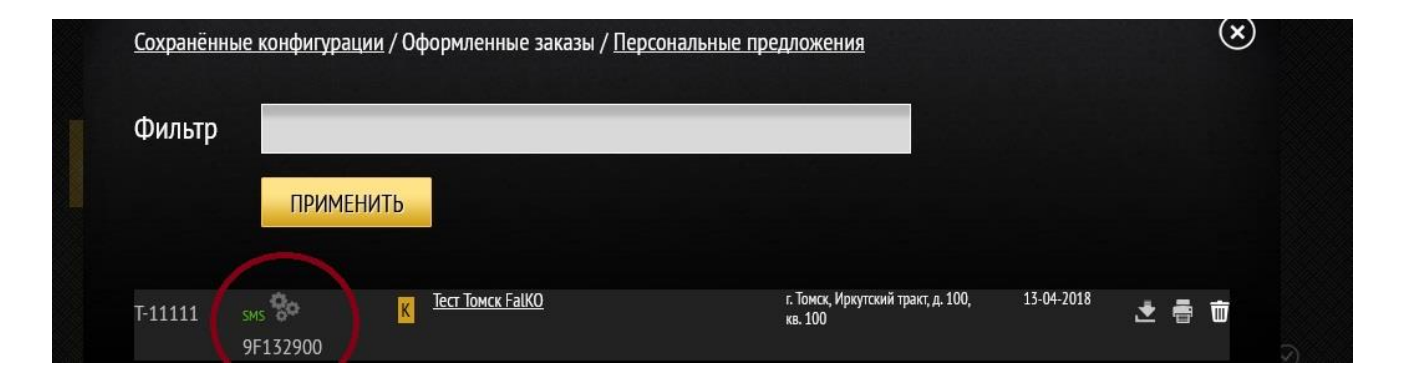

Так же обращаем внимание на то, что **значок шестеренки кликабельный**. Если на него нажать, то можно перейти в текущий заказ в Трекере. Очень удобно отслеживать готовность заказов! Теперь можете пробежаться глазами по списку заказов и увидеть, какой из оформленных заказов все еще не в работе!)

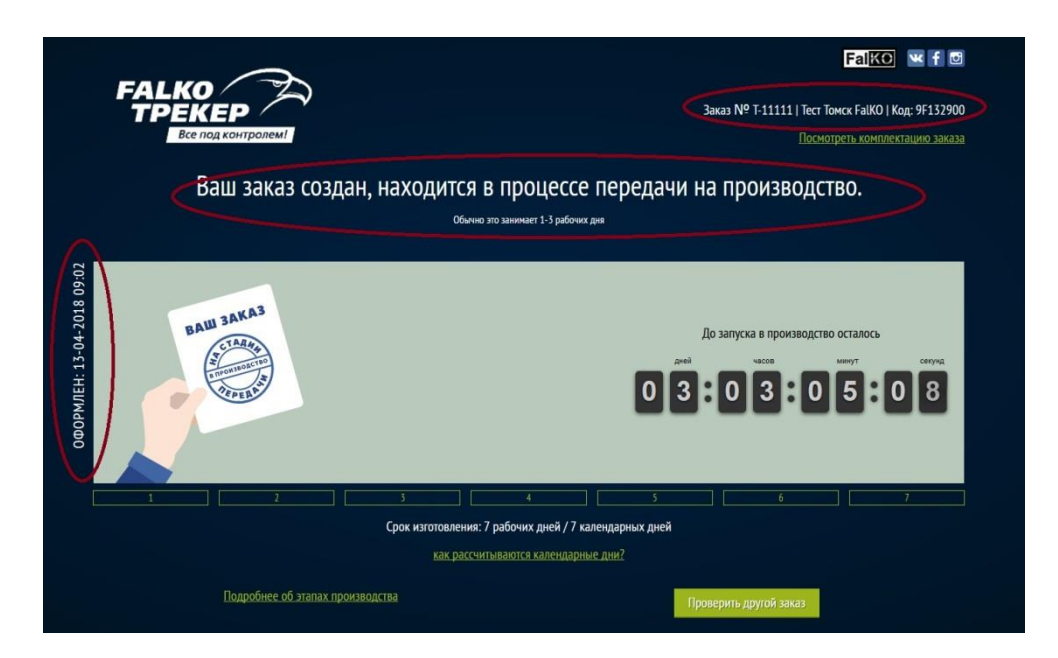

После проведения Теста и ознакомления с работой Трекера заказ можно будет удалить, нажав на значок Корзины, что бы он Вам не мешал в общем списке.

Дальнейшие действия по отправке этого Тестового заказа в производство проделывать не нужно, поэтому оставшиеся 2 смс-сообщения на своем телефоне Вы не увидите. Но если вы получили Первое сообщение, то мы можем с уверенностью сказать, что оставшиеся 2 тоже придут. Проверено множеством тестов )

Если после заполнения заказа Вам не пришло сообщение, дайте знать, будем выяснять, что было сделано не так.

Результаты Тестов можете смело выкладывать в группу WhatsApp.

Удачного тестирования!